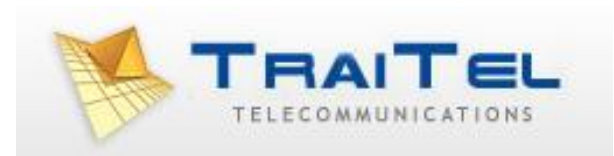

# TT11 VoIP Router 1FXS/1FXO TA

# **User Guide**

# Table of Contents:

| 1.0 Introduction                                | 3  |
|-------------------------------------------------|----|
| 2.0 Package Contents                            | 3  |
| 3.0 Summary of LED & Connector Descriptions     | 4  |
| 3.1 The Front LEDs                              |    |
| 3.2 The Rear Ports                              | 5  |
| 4.0 Installation                                | 6  |
| 5.0 Using The Configuration Menu                | 7  |
| 5.1 Accessing the Configuration Menu            | 7  |
| 5.2 Main Menu                                   | 8  |
| 5.3 Status – Device Information and Line Status | 9  |
| 5.4 Status - LAN                                | 10 |
| 5.5 Status – WAN and DNS                        | 10 |
| 5.6 System - Provision                          | 11 |
| 5.7 System - Firmware                           | 12 |
| 5.8 System - Restart                            | 12 |
| 5.9 System – Backup/Restore                     | 13 |
| 5.10 System – User Management                   | 13 |
| 5.11 Networks – PPPoE WAN Setting               | 14 |
| 5.12 Networks – Static WAN Setting              | 15 |
| 5.13 Networks – DHCP WAN setting                | 15 |
| 5.14 Networks – LAN Setting                     |    |
| 5.15 Networks – SNTP Setting                    | 17 |
| 5.16 VoIP – SIP Settings                        | 18 |
| 5.17 VoIP – Line Settings                       | 21 |
| 5.18 VoIP – IAX Settings                        | 23 |
| 5.19 VoIP – Call Control                        | 24 |
| 5.20 VoIP – Dialling Plan                       | 27 |
| 5.21 VoIP - CDR                                 | 28 |
| 5.22 Advanced – Remote Access                   | 28 |
| 5.23 Advanced – Virtual Server                  | 28 |
| 5.24 Advanced – Firewall – MAC Filter           | 29 |
| 5.25 Advanced – Firewall – IP Filter            | 29 |
| 5.26 Advanced – Firewall – Port Filter          | 29 |
|                                                 |    |

| 6.0 Troubleshooting             | 30 |
|---------------------------------|----|
| Appendix: Product Specification | 32 |

## 1.0 INTRODUCTION

Voice over IP is a technology that allows anyone to make a telephone call over the Internet. This is a quick user guide for the TT11 VoIP Router 1FXS/1FXO Telephone Adaptor. It is intended to help you configure this device and have it ready to run within a few minutes. Please follow the user guide carefully as troubleshooting the TA can be very difficult and time consuming.

**Before Installation** 

This product can be set up using a web browser, such as Internet Explorer.

If you purchased this product to make a VoIP call, you must have either an Ethernet-based Cable or a DSL modem with an active connection to the Internet.

## 2.0 PACKAGE CONTENT

The following materials are included in the package. Please check the package to ensure that all the materials are listed below. Contact TraiTel immediately if an item is missing.

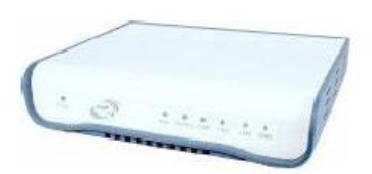

TT11 VoIP Router TA

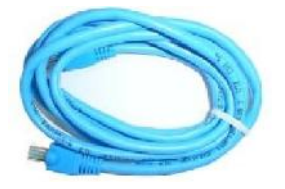

**Ethernet cable** 

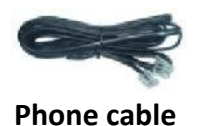

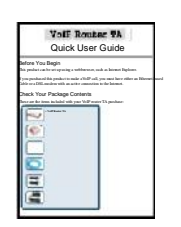

**Quick Installation Guide** 

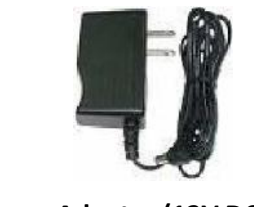

Power Adapter (12V DC)

## 3.0 SUMMARY OF LED & CONNECTOR DESCRIPTION

## 3.1 The Front LEDs

| Item | Name        | Colour   | Status                      | Description                 |                           |
|------|-------------|----------|-----------------------------|-----------------------------|---------------------------|
| 4    | Devices     | Creation | On                          | System Power on             |                           |
| 1    | Power       | Green    | Off                         | System Power off            |                           |
|      |             |          | On                          | System crash                |                           |
| 2    | Run         | Green    | Off                         | System crash                |                           |
|      |             |          | Flash                       | System running              |                           |
| 2    |             | Creation | On                          | SIP Registration Ok         |                           |
| 3    | SIP Reg     | Green    | Off                         | SIP Registration Fail       |                           |
|      |             |          | On                          | FXS Channel is in use       |                           |
| 4    | 4 FXS Green | Green    | Off                         | FXS Channel is not in use   |                           |
|      |             |          | Flash                       | FXS Channel is ringing      |                           |
|      | FXO         | Green    | On                          | FXO Channel is in use       |                           |
| 5    | 5           | Creen    | Off                         | FXO Channel is not in use   |                           |
|      |             |          | On                          | LAN port is connected       |                           |
| 6    | 6 LAN Gr    | LAN      | Green                       | Off                         | LAN port is not connected |
|      |             | Flash    | Packet transmit in LAN port |                             |                           |
|      |             |          | On                          | WAN port is connected       |                           |
| 7    | WAN         | Green    | Off                         | WAN port is not connected   |                           |
|      |             |          | Flash                       | Packet transmit in WAN port |                           |

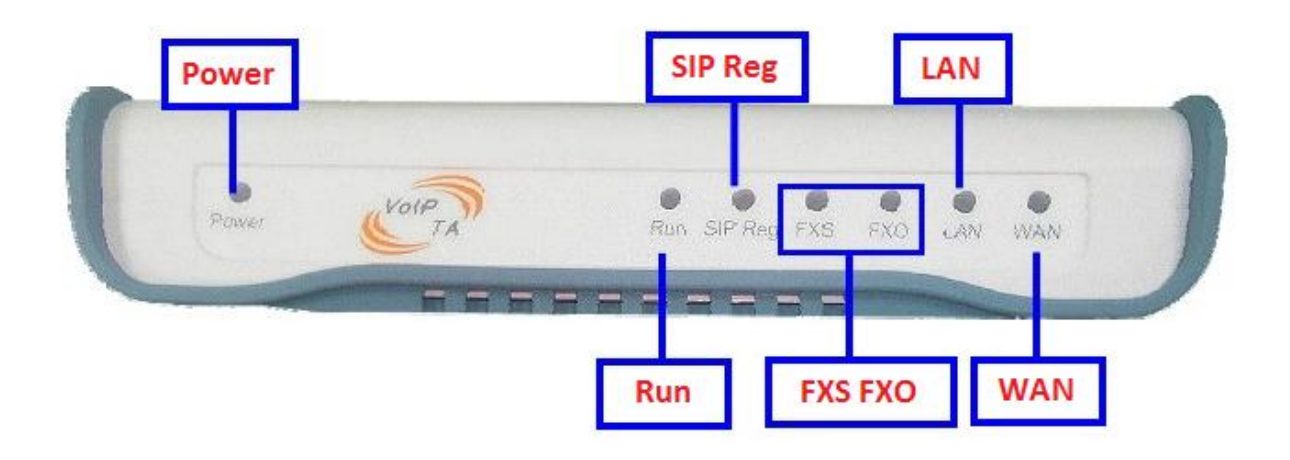

## 3.2 The Rear Ports

| Reset Button Mode*      |                                |                                |  |
|-------------------------|--------------------------------|--------------------------------|--|
| Situation A Situation B |                                |                                |  |
| Mode                    | Press and hold for less than 3 | Press and hold for more than 3 |  |
|                         | seconds                        | seconds                        |  |
| Result                  | Reboot the system              | Restore to default setting     |  |

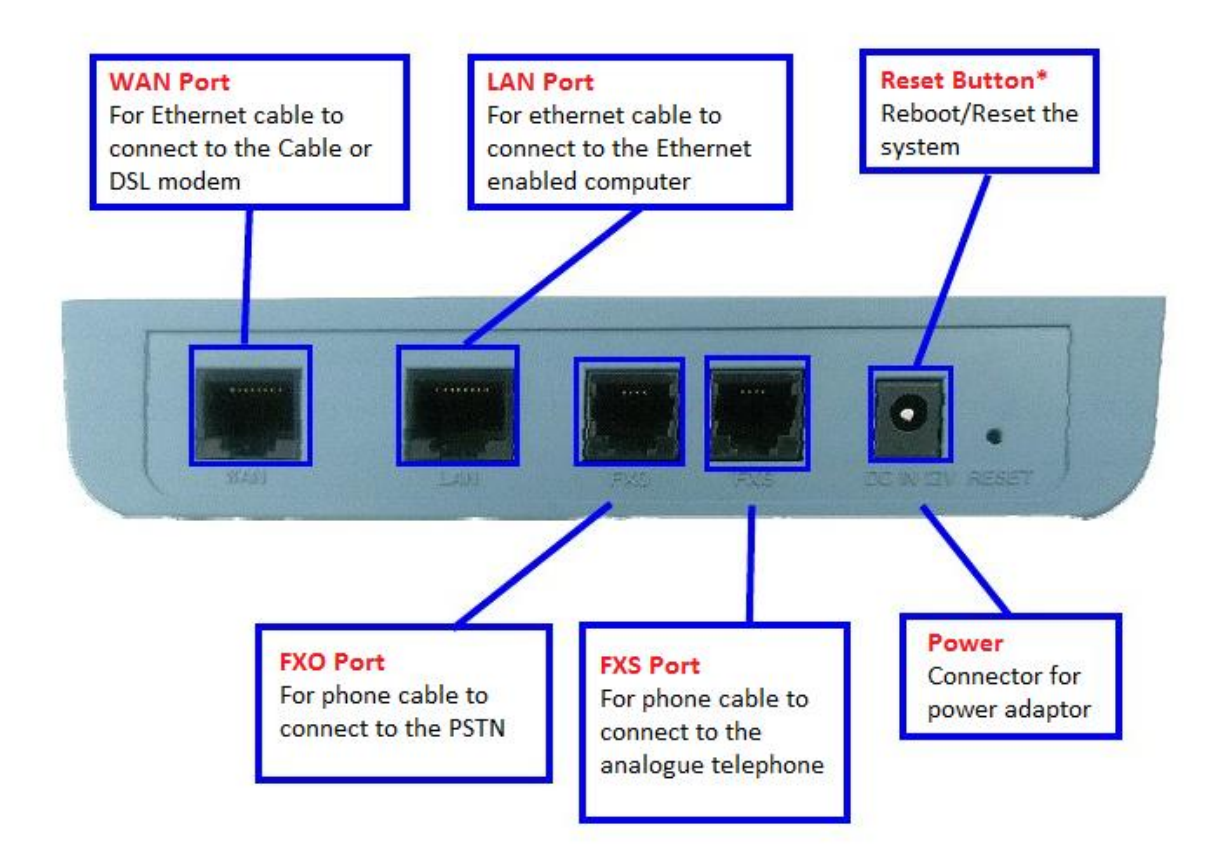

## 4.0 INSTALLATION

## Connecting the TT11 VoIP Router 1FXS/1FXO TA to Your Network

- A. Connect the power adapter to this jack. The power LED will light to indicate proper operation.
- **B.** Connect an Ethernet cable to the WAN port when connecting to the Internet access device such as a Cable or DSL modem. The WAN LED will indicate the proper connection.
- **C.** Connect an Ethernet cable to the LAN port when connecting to a PC or an office/home network. The LAN LED will indicate the proper connection.
- **D.** Connect the phone cable to the FXO port when connecting to the phone jack.
- **E.** Connect the phone cable to the FXS port when connecting an analogue telephone.

When you have connected all the cables to the VoIP TA, it will look similar to this:

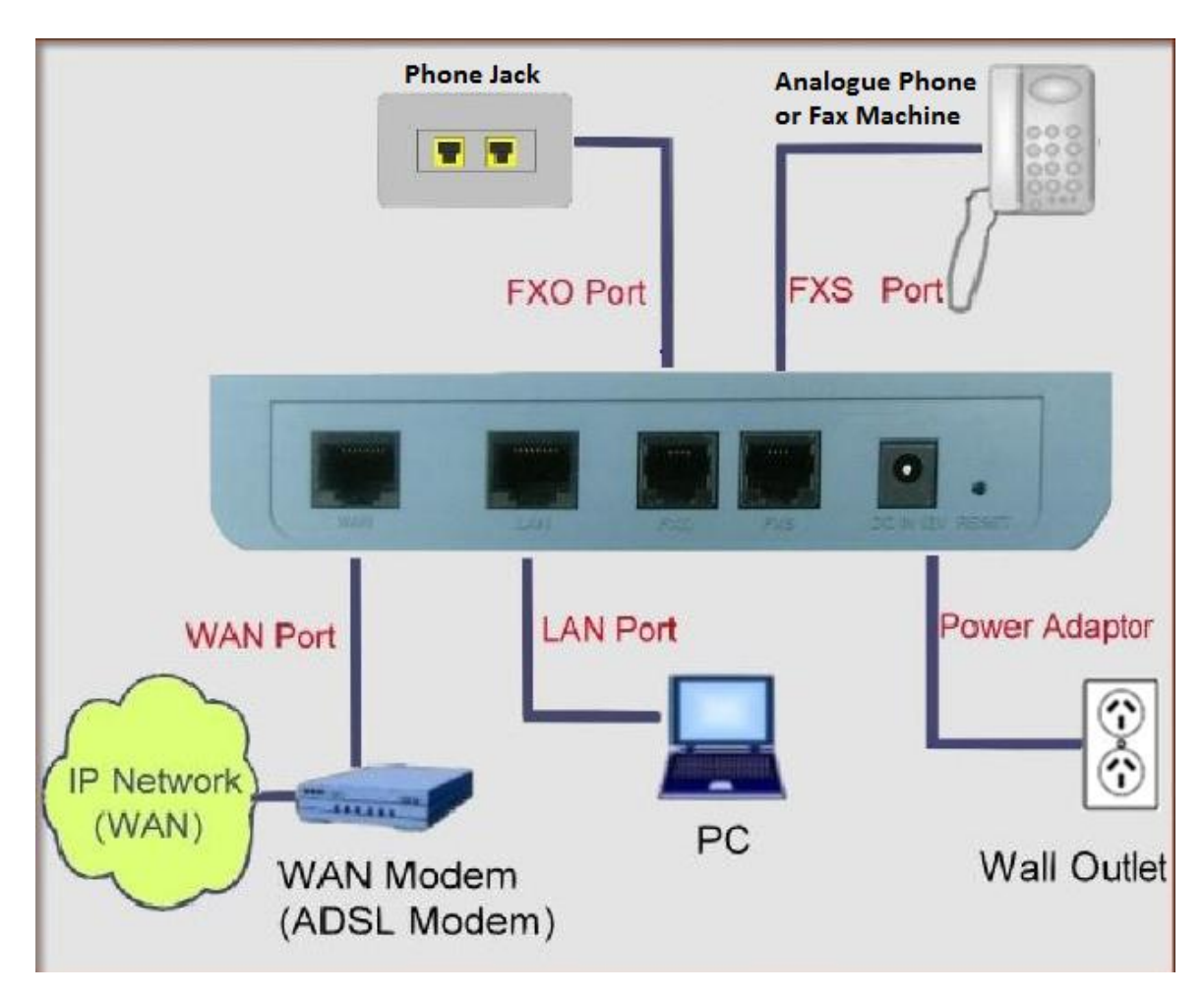

## 5.0 USING THE CONFIGURATION MENU

The configuration menu of TT11 VoIP Router 1FXS/1FXO TA can be accessed using a convenient and user-friendly web browser.

If you have an account with TraiTel, please log in at <u>www.traitel.co.nz</u>, select "Voice" then "Configure SIP device". If you have multiple SIP devices, you **must** create a unique subaccount for each device. Sub-accounts can be created by going to "Settings" then "Sub-Accounts".

Once you have logged in to your TraiTel account, please continue here.

## 5.1 Accessing Configuration Menu

- Open the web browser (i.e. Internet Explorer, Netscape...)
- Enter the **IP Address** of the router, which by default is 192.168.15.1 followed by :9999
- The default username and password are "admin" and "admin".
- Click OK

File
Edit
View
Favorites
Tools
Help

Back
Image: Second second se

## 5.2 Main Menu

|                                    |                      |                          |        | Model T |
|------------------------------------|----------------------|--------------------------|--------|---------|
| TELECOMMONICATIONS                 |                      |                          |        |         |
| ping Solutions for a Sumation Part | une .                |                          |        |         |
|                                    |                      |                          |        |         |
|                                    |                      | Status                   |        |         |
| ork                                | Device Information   |                          |        |         |
|                                    | System Up-Time       | 0 Hour 10 Min            |        |         |
| nced                               | System Current Time  | Tue May 11 12:18:01 2010 |        |         |
|                                    | Build Time           | Mon Sep 1 17:12:35 2008  |        |         |
|                                    | Firmware Version     | 01.00.00 /Sep 1.20081    |        |         |
|                                    | WAN MAC Address      | 00:D0:E9:01:EF:4B        |        |         |
|                                    | LAN MAC Address      | 00:D0:E9:01:EF:4C        |        |         |
|                                    | Register Status      |                          |        |         |
|                                    |                      | A DD Davierse Chrise     |        |         |
|                                    |                      | ALC_DAMAGE_approx        |        |         |
|                                    |                      | IAX Register Status      |        |         |
|                                    | Line Status :        | Line 1                   | Line 2 |         |
|                                    |                      | IDLE                     | IDLE   |         |
|                                    | LAN                  |                          |        |         |
|                                    | IP Address           | 192.168.15.1             |        |         |
|                                    | Subnet Mask          | 255.255.255.0            |        |         |
|                                    | DHCP Server          | Enabled                  |        |         |
|                                    | DHCP Server Start IP | 192.168.15.100           |        |         |
|                                    | DHCP Server End IP   | 192.168.15.200           |        |         |
|                                    | WAN                  |                          |        |         |
|                                    | Connection Type      | DHCP                     |        |         |
|                                    | IP Address           | 192.168.10.2             |        |         |
|                                    | Subnet Mask          | 255.255.255.0            |        |         |
|                                    | make in make and     | *** *** ** *             |        |         |

Once you have logged on to the TT11 VoIP Router TA through the web browser, you can begin the set up according to your requirements. On the configuration main menu, the left navigation panel links you to the set up pages directly. They include:

- Status
- **System** (Provision, Firmware, Restart, Backup/Restore, User Management)
- Networks
- VoIP (SIP Settings, Line Settings, IAX settings, Call Control, Dialling Plan, CDR)
- Advanced (Remote Access, Virtual Server, Firewall, MAC Filter, IP Filter, Port

Filter) The following sections provide an overview of the settings.

## 5.3 Status – Device Information and Line Status

|                     | Status                                                       | Status                                                                         |  |
|---------------------|--------------------------------------------------------------|--------------------------------------------------------------------------------|--|
| Device Information  |                                                              |                                                                                |  |
| System Up-Time      | 0 Hour 10 Min                                                |                                                                                |  |
| System Current Time | Tue May 11 12:18:01 2010                                     |                                                                                |  |
| Build Time          | Mon Sep 1 17:12:36 2008                                      |                                                                                |  |
| Firmware Version    | 01.00.00 (Sep 1 2008)                                        |                                                                                |  |
| WAN MAC Address     | 00:D0:E9:01:EF:4B                                            |                                                                                |  |
| LAN MAC Address     | 00:D0:E9:01:EF:4C                                            |                                                                                |  |
| Register Status     |                                                              |                                                                                |  |
|                     | SIP Register Status                                          |                                                                                |  |
|                     | IAX Register Status                                          |                                                                                |  |
| Line Status :       | Line 1                                                       | Line 2                                                                         |  |
|                     | IDLE                                                         | IDLE                                                                           |  |
| System Up-Time      | Records system up-time.                                      |                                                                                |  |
| System Current Time | Shows the system current time. section for more information. | Shows the system current time. See the Time Zone section for more information. |  |
| Build Time          | Shows the build time of the soft                             | Shows the build time of the software.                                          |  |
| Firmware Version    | Shows the firmware version.                                  | Shows the firmware version.                                                    |  |
| WAN MAC Address     | Shows the WAN MAC address.                                   | Shows the WAN MAC address.                                                     |  |
| LAN MAC Address     | Shows the LAN MAC address.                                   | Shows the LAN MAC address.                                                     |  |
| SIP Register Status | A hotlink to SIP settings status.                            |                                                                                |  |
| IAX Register Status | A hotlink to IAX settings status.                            |                                                                                |  |
| Line 1 Status       | Shows line 1 register status (FXS).                          |                                                                                |  |
| Line 2 Status       | Shows line 2 register status (FXO).                          |                                                                                |  |

## 5.4 Status – LAN

| LAN                  |                |
|----------------------|----------------|
| IP Address           | 192.168.15.1   |
| Subnet Mask          | 255.255.255.0  |
| DHCP Server          | Enabled        |
| DHCP Server Start IP | 192.168.15.100 |
| DHCP Server End IP   | 192.168.15.200 |

| IP Address           | Shows the LAN port IP address.                             |
|----------------------|------------------------------------------------------------|
| Subnet Mask          | Shows the LAN port subnet mask.                            |
| DHCP Server          | Shows the DHCP server status — Enable or Disable           |
| DHCP Server Start IP | Shows the start IP address that DHCP server distributes.   |
| DHCP Server End IP   | Shows the end IP address that the DHCP server distributes. |

## 5.5 Status – WAN and DNS

| WAN             |                                                |  |
|-----------------|------------------------------------------------|--|
| Connection Type | DHCP                                           |  |
| IP Address      | 192.168.10.6                                   |  |
| Subnet Mask     | 255.255.255.0                                  |  |
| Default Gateway | 192.168.10.1                                   |  |
| DHCP Server IP  | 192.168.10.1                                   |  |
| DNS             |                                                |  |
| DNS Servers IP  | 192.168.10.1                                   |  |
| Connection Type | Shows the network connection type of WAN port. |  |
| IP Address      | Shows the WAN port IP address.                 |  |
| Subnet Mask     | Shows the WAN port subnet mask                 |  |
| Default Gateway | Shows the IP address of default gateway.       |  |
| DHCP Server IP  | Shows the DHCP server IP address.              |  |
| DNS Servers IP  | Shows the DNS server IP address.               |  |

## 5.6 System – Provision

|                        | Auto-Provision       |
|------------------------|----------------------|
| Protocol               | FTP 🔻                |
| Encryption             | -                    |
| Encryption Key         |                      |
| HTTP IP                |                      |
| HTTP Port              | 80                   |
| FTP IP                 |                      |
| FTP Port               | 21                   |
| FTP Timeout (sec)      | 0                    |
| Username               |                      |
| Password               |                      |
| Firmware               |                      |
| Refresh Interval (sec) | 1800 ( 600 ~ 86400 ) |
| VoIP Syslog Server     |                      |
|                        | Apply Cancel         |

There are 2 kinds of protocol for auto-provision. Please select FTP or HTTP. Click **Apply** to update the modification.

IP, Port, Username, Password, Firmware

Auto-provisioning is an advanced feature of the TT11VoIP Router TA. For further information on using this function, please contact your ISP.

## 5.7 System – Firmware

|                                  | Firmware Download                                                                    |  |
|----------------------------------|--------------------------------------------------------------------------------------|--|
| Firmware Type                    | image.flash 👻                                                                        |  |
| Firmware Filename                | Browse                                                                               |  |
| Restore Factory Default Settings | Disable 💌                                                                            |  |
| Status                           |                                                                                      |  |
|                                  | Download Cancel                                                                      |  |
| Firmware Type                    | Select the firmware type.                                                            |  |
| Firmware Filename                | Select the saved firmware filename from your computer's folder.                      |  |
| Restore Factory Default Setting  | Enable or disable the function of <b>Restore Factory</b><br><b>Default Setting</b> . |  |
| Status                           | Show status                                                                          |  |

### 5.8 System – Restart

|                                                     | Restart                    |
|-----------------------------------------------------|----------------------------|
| After restarting, please wait for several seconds a | while the system reboots   |
| Restart Gateway with                                | Current Settings           |
| Restarc Outeway with                                | © Factory Default Settings |
|                                                     | Restart Cancel             |

Click Restart to update the modification.

Restart Gateway withSelect restart this gateway with Current Setting orFactory Default Settings.

## 5.9 System – Backup/Restore

|                                                                                                | Backup / Restore                                                                           |
|------------------------------------------------------------------------------------------------|--------------------------------------------------------------------------------------------|
| This form allows you to backup the configuration                                               | settings to your computer, or restore the configuration from your computer.                |
| Backup Configuration                                                                           |                                                                                            |
| Backup Settings - to your computer.                                                            |                                                                                            |
|                                                                                                | Backup                                                                                     |
|                                                                                                |                                                                                            |
| Restore Configuration                                                                          |                                                                                            |
| Configuration File                                                                             | Browse                                                                                     |
| "Restore" will overwrite the current configuration<br>first to save the current configuration. | and restart the device. If you want to keep the current configuration, please use "Backup" |
|                                                                                                | Restore                                                                                    |
|                                                                                                |                                                                                            |

| Backup Configuration  | Can save the backup configuration file into your computer. ("dialplan" for dialling plan or "xconfig" for others) |
|-----------------------|----------------------------------------------------------------------------------------------------|
| Restore Configuration | Restores the saved configuration file.                                                                            |

## 5.10 System – User Management

|                | User Management                 |
|----------------|---------------------------------|
| Admin ID       | admin                           |
| Admin Password | Change                          |
| Guest ID       | user                            |
| Guest Password | Change                          |
|                | Restore quest's default setting |
|                | Apply Cancel                    |

## Click **Apply** to update the modification.

| Admin ID       | Enter the admin ID.                 |
|----------------|-------------------------------------|
| Admin Password | Enter or change the admin password. |
| Guest ID       | Enter the guest ID.                 |
| Guest Password | Enter or change the guest password. |

## 5.11 Networks – PPPoE WAN Setting

|                          | Network  |
|--------------------------|----------|
| WAN Settings             |          |
| Connection Type          | PPPoE -  |
| Obtain DNS Automatically | 🗹 Enable |
| Primary DNS              |          |
| Secondary DNS            |          |
| Username                 | uname    |
| Password                 | ******   |

Select PPPoE as network connection type if your ISP uses PPPoE. Most DSL users use PPPoE.

| Obtain DNS Automatically | Enable this to obtain DNS automatically.   |
|--------------------------|--------------------------------------------|
| Primary DNS              | Enter the primary DNS server IP address.   |
| Secondary DNS            | Enter the secondary DNS server IP address. |
| Username                 | PPPoE ID/username proved by your ISP.      |
| Password                 | PPPoE password.                            |

## 5.12 Networks – Static WAN Setting

|                          | Network       |
|--------------------------|---------------|
| WAN Settings             |               |
| Connection Type          | STATIC -      |
| IP Address               | 192.168.12.1  |
| Subnet Mask              | 255.255.255.0 |
| Default Gateway          | 192,168,12,1  |
| Obtain DNS Automatically | Enable        |
| Primary DNS              |               |
| Secondary DNS            |               |

Select Static as the network connection type if all the Wide Area Network IP addresses are provided to you by your ISP.

| IP Address      | Enter the IP address assigned to you by your ISP. |
|-----------------|---------------------------------------------------|
| Subnet Mask     | Enter the subnet mask address.                    |
| Default Gateway | Enter the default gateway IP address.             |
| Primary DNS     | Enter the primary DNS server IP address.          |
| Secondary DNS   | Enter the secondary DNS server IP address.        |

## 5.13 Networks – DHCP WAN Setting

|                          | Network  |
|--------------------------|----------|
| WAN Settings             |          |
| Connection Type          | DHCP     |
| Obtain DNS Automatically | C Enable |
| Primary DNS              |          |
| Secondary DNS            |          |

Select DHCP as network connection type that allows the network administrator to distribute IP addresses when this gateway is plugged into a different place in the network.

©Traitel Telecommunications Ltd 2014 Web: <u>http://www.traitel.co.nz</u>

## 5.14 Networks – LAN Setting

| LAN Settings           |                |         |
|------------------------|----------------|---------|
| IP Address             | 192.168.15.1   |         |
| Subnet Mask            | 255.255.255.0  |         |
| DHCP Server            | Enable 👻       |         |
| DHCP Server Start IP   | 192.168.15.100 |         |
| DHCP Server End IP     | 192.168.15.200 | ]       |
| DHCP Client Lease Time | 86400          | seconds |

| IP Address             | LAN port IP address.                                                                     |
|------------------------|------------------------------------------------------------------------------------------|
| Subnet Mask            | LAN port Subnet Mask.                                                                    |
| DHCP Server            | Enable or disable LAN side DHCP server.                                                  |
| DHCP Server Start IP   | The starting IP address for the DHCP server's IP assignment if this function is enabled. |
| DHCP Server End IP     | The end IP address for the DHCP server's IP assignment if this function is enabled.      |
| DHCP Client Lease Time | The time period for the DHCP server to expire the IP that is assigned.                   |

## 5.15 Networks – SNTP Setting

| SNTP Settings          |                                       |
|------------------------|---------------------------------------|
| SNTP                   | Enable 👻                              |
| SNTP Server IP Address | clock.via.net ntp.nasa.gov            |
|                        | tick.ucla.edu                         |
| Time Zone              | (GMT+10:00) Melbourne, Sydney, Guam 🔻 |
| Daylight Saving        | Disable 💌                             |
| Sync Interval          | 0 seconds                             |
|                        | Apply Cancel                          |

Click **Apply** to update the modification.

| SNTP                   | Enable/Disable SNTP.                                                                                                    |
|------------------------|----------------------------------------------------------------------------------------------------|
| SNTP Server IP Address | Enter the SNTP server IP address. The SNTP server allows the gateway to synchronise the local time with the remote server.       |
| Time Zone              | Choose your time zone.                                                                                                    |
| Daylight Saving        | Enable or disable daylight saving.                                                                                               |
| Sync Interval          | Show the periodic interval the gateway waits before it resynchronises the gateway's time with that of the specified SNTP server. |

## 5.16 VoIP – SIP Settings

|                                              |                         | SIP Settings    |        |
|----------------------------------------------|-------------------------|-----------------|--------|
| Accounts:                                    | Line 1                  |                 | Line 2 |
| Display<br>Name                              | callmedemo.7            |                 |        |
| Number                                       | callmedemo.7            |                 |        |
| Username                                     | callmedemo.7            |                 |        |
| Password                                     | •••••                   |                 |        |
| Register<br>Status                           | Register OK             |                 |        |
| Register:                                    |                         |                 |        |
| Local Port                                   | 5060                    |                 |        |
| Outbound<br>Proxy<br>Server                  | test.sip.traitel.com.au |                 |        |
| Outbound<br>Proxy Port                       | 5060                    | 1               |        |
| Send<br>Messages<br>via<br>Outbound<br>Proxy | © Enable                |                 |        |
| Registrar<br>Server                          | test.sip.traitel.com.au |                 |        |
| Registrar<br>Port                            | 5060                    |                 |        |
| Register Fail<br>Retry Time                  | 300                     | ( 10 ~ 600 sec) |        |
| Session                                      |                         |                 |        |

## Click **Apply** to update the modification.

| Display Name    | The name displayed on the LCD. Note that TraiTel does<br>not send this information to the caller. The username<br>provided under the VoIP configuration goes here.            |
|-----------------|----------------------------------------------------------------------------------------------------|
| Number          | The number in the URI displayed on the LCD. Note that<br>Traitel does not send this number to the caller. The<br>username provided under the VoIP configuration goes<br>here. |
| Username        | Username to log in to the SIP server. The username provided under the VoIP configuration goes here.                                                                           |
| Password        | User password to log in to the SIP server. Your TraiTel account main password goes here.                                                                                      |
| Register Status | The current status of the SIP registration.                                                                                                    |

| Local Port                       | The local SIP port of the TA (typically 5060).                                                                                                    |
|----------------------------------|----------------------------------------------------------------------------------------------------|
| Outbound Proxy Server            | Outbound proxy server IP address.                                                                                                    |
| Outbound Proxy Port              | Port number of Outbound Proxy server.                                                                                                    |
| Send Messages via Outbound Proxy | Enable/Disable send messages via outbound proxy.<br>When this feature is enabled, all messages will be sent<br>through the outbound proxy.                 |
| Registrar Server                 | SIP Registrar server IP address.                                                                                                    |
| Registrar Port                   | Port number of SIP Registrar server.                                                                                                    |
| Register Fail Retry Time         | The periodic interval at which the device retries the SIP registration after a failure of the SIP registration.                                            |
| Session Type                     | Select Invite or Update as the Session Timer method.                                                                                                    |
| Session Refresher                | Select UAC (User Agent Client) or UAS (User Agent Server) as the Session Timer refresher.                                                                  |
| Session Expires                  | The time interval in which the TA periodically refreshes<br>SIP sessions by sending repeated Invite or Update<br>requests, depending on the session type.  |
| Register Expires                 | The time after which the registration on the SIP<br>Registrar expires. The TA must send SIP Register to<br>keep the registration at half the setting time. |
| UDP Timeout                      | Timeout for SIP requests (100 ~ 3000ms). Set "0" to disable this feature and follow the RFC 3261 rule.                                                     |
| UDP Retry Times                  | The number of times to send SIP requests. Set to "0" to disable this feature and follow the RFC 3261 rule.                                                 |
| Enable PRACK                     | A SIP method which acknowledges provisional responses like 180 ringing. Enable for a more reliable connection.                                             |
| Anonymous                        | 1. If Disable is selected, the full URI and name are sent to the receiver's device when the user makes a call.                                             |
|                                  | 2. When Full URI is selected, "Anonymous" is sent to the receiver's device. It may display anonymous or nothing on the receiver's device.                  |

3. When Display name is selected, only the display name is replaced by "Anonymous" when the user makes a phone call. It may display anonymous or nothing on the receiver's device.

## **Anonymous Reject**

Select Enable to reject anonymous calls.

## **Redundancy Package**

Enable/Disable the B2B service which is a special platform that provides advanced VoIP services. Please contact your service provider for details.

| Session<br>Type       | INVITE -  |                    |
|-----------------------|-----------|--------------------|
| Session<br>Refresher  | •         |                    |
| Session<br>Expires    | 1800      | sec                |
| Register<br>Expires   | 3600      | sec                |
| UDP Time<br>Out       | 1500      | ( 100 ~ 3000 msec) |
| UDP Retry<br>Times    | 3         | (1~6)              |
| Enable<br>PRACK       | Disable 👻 |                    |
| Anonymous             | Disable   | •                  |
| Anonymous<br>Reject   | Disable 👻 |                    |
| Redundancy<br>Package | Disable 👻 |                    |

## 5.17 VoIP – Line Settings

|                         | Line Settings   |
|-------------------------|-----------------|
| Line 1 Settings ( FXS ) |                 |
| DIAL1                   | 96962118        |
| Polarity Reversal       | Disable 🔻       |
| TX Gain                 | -4 💌            |
| RX Volume               | -4 💌            |
| Do Not Disturb          | Disable 🔻       |
|                         | No Answer       |
| Call Forward            | Busy            |
|                         | Unconditional   |
| Call Forward Timer(sec) | 10 (default 10) |
| Call Waiting            | Enable -        |
| 738                     | Disable         |

| Dial Button        | Allows the user to dial numbers using the web interface.                                                                                                    |
|--------------------|----------------------------------------------------------------------------------------------------|
| Polarity Reversal  | Enable/Disable the polarity reversal signal.                                                                                                    |
| TX Gain            | Set a specific send audio level .                                                                                                    |
| RX Volume          | Set a specific receive audio level.                                                                                                    |
| Do Not Disturb     | Select Enable to reject incoming calls or Disable to disable the function.                                                                                                    |
| Call Forward       | Call Forward allows you to forward incoming calls to a pre-designated telephone number. It includes <b>No</b><br><b>Answer, Busy</b> and <b>Unconditional</b> . Please enter the IP address, URI or number to be registered with the SIP server. |
| Call Forward Timer | The time elapsed before the call is considered not<br>answered and is forwarded to a designated number.<br>The default is 10 seconds.                                                                                                    |
| Call Waiting       | Call Waiting ensures that all important calls get to you.<br>For example, if you are on the phone when another<br>person tries to call you, an audible beep will inform you<br>that someone is waiting on the other line. You can                |

decide whether you want to put the current caller on hold and take the incoming call.

Enable/Disable T.38 support, normally for fax users. Choose "Talk after fax end" to resume the phone call after the fax process is finished.

| Line 2 Settings (FXO) |                                                                                                    |
|-----------------------|----------------------------------------------------------------------------------------------------|
| Display               |                                                                                                    |
| Number                |                                                                                                    |
| Username              |                                                                                                    |
| Password              |                                                                                                    |
| Register Status       |                                                                                                    |
| Line Status           | IDLE                                                                                                    |
| TX Gain               | -6 💌                                                                                                    |
| RX Volume             | -3 💌                                                                                                    |
| PSTN to VoIP          | Disable 💌                                                                                                    |
| Apply Cancel          |                                                                                                    |
| Display               | Name displayed on the LCD for the caller.                                                                                                    |
| Number                | The number in the URI displayed on the LCD for the caller.                                                                                                    |
| Username              | Username to log in to the SIP server.                                                                                                    |
| Password              | Password to log in to the SIP server.                                                                                                    |
| Register Status       | Shows the registration status in the Register Server.                                                                                                    |
| Line Status           | Shows the line status.                                                                                                    |
| TX Gain               | Set a specific transmit level                                                                                                    |
| RX Volume             | Set a specific receive level.                                                                                                    |
| PSTN to VoIP          | Enable/Disable the PSTN to VoIP feature. When<br>enabled, any PSTN call will transfer to a VoIP call. When<br>disabled, any PSTN call will ring the analogue phone<br>connected to the FXS port. |

**T38** 

## 5.18 VoIP – IAX Settings

|                              |        | IAX Settings |
|------------------------------|--------|--------------|
| Accounts:                    | Line 1 | Line 2       |
| Display                      |        |              |
| Number                       |        |              |
| Username                     |        |              |
| Password                     |        |              |
| Register<br>Status           |        |              |
| Server :                     |        |              |
| Port                         | 4569   |              |
| Server                       |        |              |
| Server<br>Port               | 4569   |              |
| Refresh<br>Interval<br>(sec) | 3600   |              |
|                              |        | Apply Cancel |

IAX- Inter Asterisk exchange protocol is a proprietary protocol of Asterisk by Digium. It is a simple protocol like SIP. Yet, it can pass through any kind of NAT due to the way that it's been designed.

| Display Name     | Name displayed on the LCD for the caller.                                 |
|------------------|---------------------------------------------------------------------------|
| Number           | The number in the URI displayed on the LCD for the caller.                |
| Username         | User name to log into the IAX server.                                     |
| Password         | User password to log into the IAX server.                                 |
| Register Status  | The current status of the IAX Registration                                |
| Port             | TT11 VoIP Router TA supports IAX2 protocol. Normally IAX2 uses Port 4569. |
| Server           | The Asterisk server's IP address                                          |
| Server Port      | The port number for the Asterisk server. Default is 4569                  |
| Refresh Interval | The time interval at which the phone periodically refreshes IAX sessions. |

## 5.19 VoIP – Call Control

|                          | Call Control                          |                    |
|--------------------------|---------------------------------------|--------------------|
| Dialing:                 | · · · · · · · · · · · · · · · · · · · |                    |
| Dial Timeout(sec)        | 1                                     | (max 120 sec)      |
| Ring Timeout(sec)        | 30                                    | (max 120 sec)      |
| First Digit Timeout(sec) | 20                                    |                    |
| Inter Digit Timeout(sec) | 3                                     |                    |
| DTMF Method              | RTP Relay 👻                           |                    |
| Payload Type             | 101                                   | (96 ~ 127)         |
| Voice:                   |                                       |                    |
| Echo Cancel              | Enable 🔸                              |                    |
| Voice Activity Detection | Disable 👻                             |                    |
| Default Codec            | G.711 u-law - Advar                   | nce Codec Settings |
| ULAW Size(ms)            | 20ms 🔻                                |                    |
| ALAW Size(ms)            | 20ms 💌                                |                    |
| G729 Size(ms)            | 20ms 👻                                |                    |
| G726 Size(ms)            | 20ms 👻                                |                    |
| iLBC Frames per Packet   | 1 -                                   |                    |
| iLBC Mode                | 30ms 13.3Kbit/sec 👻                   |                    |
| Call:                    |                                       |                    |
| Country                  | Australia 🔫                           |                    |
| Caller ID Display        | DT_DR(BELLCORE FSK)                   |                    |
| 3-Way Conference         | Disable 💌                             |                    |
| Call Transfer            | Enable 👻                              |                    |
| Outgoing IP Call         | Enable 👻                              |                    |
| Incoming IP Call         | Enable 👻                              |                    |
| RTP:                     |                                       |                    |
| RTP Timeout(sec)         | 0                                     |                    |
| RTP Port                 | 41000                                 |                    |
| RTP TOS                  | 5 👻                                   |                    |
| RTP TOS(lower 5 bits)    | 0                                     | range(031)         |
| NAT Traversed:           |                                       |                    |
| STUN                     | Disable 👻                             |                    |
| Stun Server              |                                       |                    |
| UPNP                     | Disable 👻                             |                    |
| NAT Keep Alive Time      | 0 (sec)                               |                    |
|                          | Apply Canc                            | el                 |

Click **Apply** to update the modification.

## **Dial Timeout**

The TT11 VoIP Router TA will automatically cancel a call out if the caller does not pick up the phone within the set time.

| Ring Timeout                                                                                                    | The TT11 VoIP Router will automatically reject a call if the call is not picked up within the set time.                                                                                                    |
|----------------------------------------------------------------------------------------------------|----------------------------------------------------------------------------------------------------|
| First Digit Timeout                                                                                                    | Specifies the maximum duration for the first digit to be keyed in.                                                                                                    |
| Inter Digit Timeout                                                                                                    | Specifies the maximum duration between successive digits before the dialled in numbers are sent out.                                                                                                    |
| DTMF Method                                                                                                    | Please choose RTP Relay, Voice or SIP Info.                                                                                                    |
| Payload Type                                                                                                    | The Payload type for the DTMF method "RTP Relay".                                                                                                    |
| Echo Cancel                                                                                                    | The algorithm for cancelling echo within the voice stream. Enabling this function is recommended.                                                                                                    |
| Voice Activity Detection                                                                                                    | The voice activity detection (VAD) is a component of<br>the DSP software that examines a caller's incoming<br>signal and determines if the signal contains sufficient<br>energy and is likely to be speech rather than a click.                                                                                                    |
| Default Codec                                                                                                    | Default voice codec.                                                                                                    |
|                                                                                                    |                                                                                                    |
| ULAW, ALAW, G.729, G.726 Size                                                                                                    | One RTP packet is sent out on every specified time cycle.                                                                                                    |
| ULAW, ALAW, G.729, G.726 Size<br>iLBC Frames per Packet                                                                                                    | One RTP packet is sent out on every specified time cycle.<br>Selectable amount of frames for each RTP packet.                                                                                                    |
| ULAW, ALAW, G.729, G.726 Size<br>iLBC Frames per Packet<br>iLBC Mode                                                                                          | One RTP packet is sent out on every specified time<br>cycle.<br>Selectable amount of frames for each RTP packet.<br>One RTP packet is sent out on every specified time<br>cycle.                                                                                                    |
| ULAW, ALAW, G.729, G.726 Size<br>iLBC Frames per Packet<br>iLBC Mode<br>Country                                                                               | One RTP packet is sent out on every specified time cycle.<br>Selectable amount of frames for each RTP packet.<br>One RTP packet is sent out on every specified time cycle.<br>Defines the user location to fit local Telco system requirements.                                                                                                    |
| ULAW, ALAW, G.729, G.726 Size<br>iLBC Frames per Packet<br>iLBC Mode<br>Country<br>Caller ID Display                                                          | One RTP packet is sent out on every specified time cycle.<br>Selectable amount of frames for each RTP packet.<br>One RTP packet is sent out on every specified time cycle.<br>Defines the user location to fit local Telco system requirements.<br>Select the method of Caller ID generation.                                                                                                    |
| ULAW, ALAW, G.729, G.726 Size<br>iLBC Frames per Packet<br>iLBC Mode<br>Country<br>Caller ID Display<br>3-Way Conference                                      | One RTP packet is sent out on every specified time<br>cycle.Selectable amount of frames for each RTP packet.One RTP packet is sent out on every specified time<br>cycle.Defines the user location to fit local Telco system<br>requirements.Select the method of Caller ID generation.Enable/Disable 3 way conference. Hook-flash to start.                                                                                                    |
| ULAW, ALAW, G.729, G.726 Size<br>iLBC Frames per Packet<br>iLBC Mode<br>Country<br>Caller ID Display<br>3-Way Conference<br>Call Transfer                     | One RTP packet is sent out on every specified time<br>cycle.<br>Selectable amount of frames for each RTP packet.<br>One RTP packet is sent out on every specified time<br>cycle.<br>Defines the user location to fit local Telco system<br>requirements.<br>Select the method of Caller ID generation.<br>Enable/Disable 3 way conference. Hook-flash to start.<br>Enable to transfer the call after it hangs up from a 3<br>way conference. The TT11 must be the initiator of the 3<br>way conference call.                                     |
| ULAW, ALAW, G.729, G.726 Size<br>iLBC Frames per Packet<br>iLBC Mode<br>Country<br>Caller ID Display<br>3-Way Conference<br>Call Transfer<br>Outgoing IP Call | One RTP packet is sent out on every specified time<br>cycle.<br>Selectable amount of frames for each RTP packet.<br>One RTP packet is sent out on every specified time<br>cycle.<br>Defines the user location to fit local Telco system<br>requirements.<br>Select the method of Caller ID generation.<br>Enable/Disable 3 way conference. Hook-flash to start.<br>Enable to transfer the call after it hangs up from a 3<br>way conference. The TT11 must be the initiator of the 3<br>way conference call.<br>Enable/Disable outgoing IP call. |

| RTP Timeout (sec)      | The timer for terminating the SIP session if the gateway is aware of the absence of an RTP stream.                 |
|------------------------|----------------------------------------------------------------------------------------------------|
| RTP Port               | Initial port number for sending RTP packets.                                                                       |
| RTP TOS                | Type of service value for Quality of Service.                                                                      |
| RTP TOS (lower 5 bits) | The lower 5 bits of the TOS field ( $0^{231}$ ).                                                                   |
| STUN                   | Enable/Disable STUN (Simple Traversal of UDP through NAT). This function is used for NAT traversal.                |
| Stun Server            | The IP address or host name of the STUN server.                                                                    |
| UPNP                   | Enable/Disable UPnP (Universal Plug & Play). This function is used for NAT traversal.                              |
| NAT Keep Alive Time    | The time interval that the IP phone sends the keep-<br>alive packet in order to ensure that NAT works<br>properly. |

## 5.20 VolP – Dialling Plan

|                         |            |                   | Dialing P  | lan   |        |               |          |
|-------------------------|------------|-------------------|------------|-------|--------|---------------|----------|
| Prefix:                 | 0000       | Mina              | 4          | Max:  | 8      | Del:          | 8        |
| Add:                    |            | IP / Domain Name: |            |       |        | Protocol:     | PSTN -   |
|                         |            | INSERT            | APPEND D   | ELETE | UPDATE |               |          |
|                         |            |                   |            |       |        |               |          |
| Table Maximur           | m: 100     |                   |            |       |        |               |          |
| Table Maximur<br>Prefix | Min-Digits | Max-Digits        | Del-Digits | Add   | IP     | / Domain Name | Protocol |

Local dialling plan allows users to dial out to a VoIP Device using a pre-defined number. Users do not have to change their dialling habit. Click **Apply** to update the modification.

| Prefix           | Numbers defined here are used as the beginning digits of the dialling pattern. Maximum input length is 6 digits.                                                                                                    |
|------------------|----------------------------------------------------------------------------------------------------|
| Min.             | Minimum digits user can key in.                                                                                                    |
| Max.             | Maximum digits user can key in.                                                                                                    |
| Del.             | Number of digits defined in this field will be removed<br>from the dialling pattern. For example, if we dialled<br>81352109378 and the delete digit is 2, then the actual<br>dialled number is 352109378. First 2 digits are removed.<br>Maximum digit delete is 3 digits. |
| Add              | Numbers in this field are added at the beginning of the dialling pattern. For example, if 001 is in this field, the number dialled is 001+the rest of the numbers. The input length is limited to 6 digits.                                                                |
| IP / Domain Name | The IP address or domain name of the remote side VoIP device. When the prefix number is matched, this call will go to the VoIP device with this IP address or domain name.                                                                                                 |
| Protocol         | Choose the dialling plan for SIP or IAX.                                                                                                    |
| [Insert]         | Insert a record where the current record is located (Current record is in a different colour).                                                                                                    |
| [Append]         | Add a new record to the bottom of the list.                                                                                                    |
| [Delete]         | Delete the selected record.                                                                                                    |
| [Update]         | Modify the value of the selected record.                                                                                                    |

### 5.21 VoIP – CDR

| Call Record |        |        |       |       |      |      |     |
|-------------|--------|--------|-------|-------|------|------|-----|
| CDR = 0     |        |        |       |       |      |      |     |
| Seq         | Caller | Callee | State | Start | Ring | Talk | End |
| Refresh     |        |        |       |       |      |      |     |

Please click the **Refresh** button to see the updated CDR.

#### 5.22 Advanced – Remote Access

| Remote Access        |              |  |
|----------------------|--------------|--|
| Telnet Access        | Enable 💌     |  |
| Web Access           | Enable 🔻     |  |
| Accept ICMP Requests | Enable 💌     |  |
|                      | Apply Cancel |  |

To temporarily permit remote administration of the gateway (i.e. from outside your LAN). Click **Apply** to update the modification.

## 5.23 Advanced – Virtual Server

|                               | Virtu                          | al Server      |            |
|-------------------------------|--------------------------------|----------------|------------|
| Use this portion to add a new | entry or delete or edit an exi | sting entry    |            |
| Service type                  | User Defined 👻                 | Protocol       | tcp 💌      |
| Start Port                    |                                | End Port       |            |
| IP Address                    |                                |                |            |
|                               | INSERT APPEND                  | DELETE         |            |
| Туре                          | Port Start                     | Port End       | IP Address |
| DMZ Setting<br>DMZ            | Enable                         | DMZ IP Address |            |
|                               | Apply                          | Cancel         |            |

Click **Apply** to update the modification.

| Service Type   | Select the service you wish to configure.                                                                   |
|----------------|----------------------------------------------------------------------------------------------------|
| Protocol       | Automatic when you choose service type.                                                                     |
| Start Port     | Enter the public start port number to configure.                                                            |
| End Port       | Enter the public end port number to configure.                                                              |
| IP Address     | Enter the IP address of a specific internal server to which requests from the specified port are forwarded. |
| DMZ            | Enable/Disable the DMZ function.                                                                            |
| DMZ IP Address | Enter the IP address of a specific internal server which needs to be accessible from the external network.  |

## 5.24 Advanced – Firewall – MAC Filter

|                         |                         | MAC Filter                |        |  |
|-------------------------|-------------------------|---------------------------|--------|--|
| Use this portion to add | d a new entry or delete | or edit an existing entry |        |  |
| MAC Address             |                         | Action                    | DROP - |  |
|                         | INSE                    | RT APPEND DELETE UPDATE   |        |  |
|                         |                         |                           |        |  |
|                         | MAC Address             |                           | Action |  |
|                         |                         | Apply Cancel              |        |  |

A MAC (Media Access Control) address is the unique networks hardware identifier for each PC on your network's interface (i.e. its Network Interface Card or Ethernet Card). Using your gateway's MAC address filter function, you can configure the switch to only accept traffic from specified machines, or else to block specific machines from accessing your LAN.

There is no pre-defined MAC address filter rule; you can add the filter rules to meet your requirements. Click **Apply** to update the modification.

## 5.25 Advanced – Firewall – IP Filter

| IP Filter                     |                                    |             |        |
|-------------------------------|------------------------------------|-------------|--------|
| Use this portion to add a new | v entry or delete or edit an exist | ting entry  |        |
| IP Address                    |                                    | Action      | DROP - |
|                               | INSERT APPEND                      | DELETE      |        |
|                               |                                    |             |        |
| IP A                          | ddress                             | Δ           | ction  |
|                               | Apply                              | Cancel      |        |
| IP A                          | ddress                             | A<br>Cancel | ction  |

Using your gateway's IP filter function, you can configure the switch to only accept traffic from specified machines, or else to block specific machines from accessing your LAN. Click **Apply** to update the modification.

## 5.26 Advanced – Firewall – Port Filter

| Port Filter                  |                         |                       |        |  |
|------------------------------|-------------------------|-----------------------|--------|--|
| Use this portion to add a ne | w entry or delete or ea | lit an existing entry |        |  |
| Port                         |                         | Protocol              | tcp 👻  |  |
| Action                       | DROP -                  |                       |        |  |
|                              | INSERT                  | APPEND DELETE UPDATE  |        |  |
|                              |                         |                       |        |  |
| Port                         |                         | Protocol              | Action |  |
|                              |                         | Apply Cancel          |        |  |

Using your gateway's port filter function, you can configure the switch to only accept traffic from specified machines, or else to block specific machines from accessing your LAN. Click **Apply** to update the modification.

©Traitel Telecommunications Ltd 2014 Web: <u>http://www.traitel.co.nz</u>

## 6.0 Troubleshooting

If your TT11 VoIP Router TA is not functioning properly, you can refer to this chapter first for sample troubleshooting before contacting TraiTel. This can save you time and effort but if the issues are not covered here please call or send an email to <u>customer-service@traitel.com.au</u>.

| ISSUE                            | RECOMMENDED ACTION                                                                    |
|----------------------------------|---------------------------------------------------------------------------------------|
| I forgot my TT11 VoIP Router TA  | 1. Try the default log in and password, please                                        |
| log in and/or password.          | refer to Chapter 5.1                                                                  |
|                                  | 2. Restore the TA to its factory default settings by                                  |
|                                  | holding the Reset button on the back for 6                                            |
|                                  | seconds or more.                                                                      |
| None of the LEDs are on when I   | 1. Check if the power cord is connected properly.                                     |
| turn on the TTT VOIP Router TA.  | 2. Check if there is AC power coming from the power outlet.                           |
| Why can't I ping any PC on the   | 1. Check the LAN LED on the front panel. The LED                                      |
| LAN?                             | should be lit on the port that has a PC                                               |
|                                  | connected. If it is off, check the cables between<br>your TT11 and the PC.            |
|                                  | 2. Verify the IP address and subnet mask are                                          |
|                                  | consistent between the router and the                                                 |
|                                  | workstations.                                                                         |
| Why can't I dial my friend's SIP | 1. Check the Registrar server domain name/IP                                          |
| number?                          | address and outbound proxy domain name/IP                                             |
|                                  | address (under SIP settings in the configuration                                      |
|                                  | menu). Ensure you have the correct name or IP                                         |
|                                  | address.                                                                              |
|                                  | TT11 to see if the SIP Reg I ED is lit. If it is not                                  |
|                                  | lit, use a web browser and access the                                                 |
|                                  | configuration menu. Make sure that the                                                |
|                                  | Registrar server domain name/IP address is                                            |
|                                  | correct.                                                                              |
|                                  | 3. Check the Register status under SIP account                                        |
|                                  | settings in the configuration menu (from the                                          |
|                                  | web browser). If your status is unregistered, it                                      |
|                                  | means you do not have a SIP account. Contact                                          |
|                                  | Your SIP service provider to get an account.                                          |
| Why isn't my firmware updating?  | 1. Your TT11 VoIP Router TA automatically                                             |
|                                  | detects new tirmware when you plug in the                                             |
|                                  | power. If a new version is available the TA Will<br>automatically undate the firmware |
|                                  | 2 Check the ETP address is correct                                                    |
|                                  |                                                                                       |

|                                 | 3. Check with TraiTel if the firmware filename is |
|---------------------------------|---------------------------------------------------|
| Why do I get "Can't Upgrade     | Make sure you exit the Setting mode (phonebook,   |
| Now" on the screen when I click | menu, speed dial) before you click [Apply] in the |
| menu?                           |                                                   |

## **Appendix: Product Specification**

### Protocol

- IETF SIP (RFC3261)
- . IAX2

#### **Network Interface**

RJ-45 x2, 10/100BaseT (WAN\*1 & LAN\*1)

#### **Phone Interface**

- RJ-11 x1, connect to analogue phone
- . RJ-11 x1, connect to PSTN

#### **Call Features**

- Call Transfer (attended) Call Forward (Busy/No Answer/Unconditional)
- Call Hold/Retrieve
- **Call Waiting**
- ID Display .
- . Anonymous Call
- Anonymous Call Blocking

#### **Fax Support**

- G.711 pass-through
- T.38

#### Codec

- . G.711 µ-law
- . G.711a-law
- . G.723.1 (5.3k) (option)
- G.723.1 (6.3k) (option)
- G.726
- G.729a ilbC

## DTMF

- In-band DTMF
- Out-of-band DTMF
- (RFC2833)
- SIP INFO

#### **SIP Server Support**

- **Registrar Server (set** from web)
- **Outbound Proxy (set** from web)

#### Security

HTTP 1.1 basic/digest authentication for web set up MD5 for SIP authentication (RFC 2069/RFC 2617)

#### **Dial Methods**

- Direct IP call without SIP proxy
- Dial number via SIP server
- Dial URI via SIP server

#### Router

- Virtual Server
- Firewall
- . Remote
- . Access NAT
- **DHCP** Server

#### DMZ Voice Quality

- VAD (Voice Activity Detection)
- CNG (Comfort Noise Generation)
- AEC (Acoustic Echo -Cancellation) G.168
- Jitter buffer

#### QoS

ToS field

#### **Dial Signal**

DTMF dialling

## Tone

- DTMF Ring
- Tone
- Ring Back Tone (local and . remote)
- **Dial Tone**
- **Busy Tone**

#### **IP** Assignment

- Static IP .
- DHCP
- . PPPoE

#### NAT Traversal

- UPnP
- . STUN

#### TCP/IP

- IP/TCP/UDP/DHCP/RTP/ICMP/
- HTTP/SNTP/FTP/DNS

#### Configuration

- Web browser
- Auto-provisioning system

#### **Firmware Upgrade**

- Web-based Interface
  - Auto-provisioning system

#### Power

- Input AC 100-120V/220-240V 50/60Hz
- Output DC 12V

#### Environmental

- Operating temperature  $0 \sim 40^{\circ}$ C
- . Storage temperature:  $-20 \approx 60^{\circ}$ C
- . Operating humidity: 20% ~ 80%

#### **Physical Dimensions**

- Size: 157(l) x 121(w) x 33(h) mm .
  - Weight: 260g .
  - . Colour: Blue/White

## **Certification Compliance**

- FCC Part 15 Class B .
- . CE Class B
- VCCI Class B
- . EN60950

- .